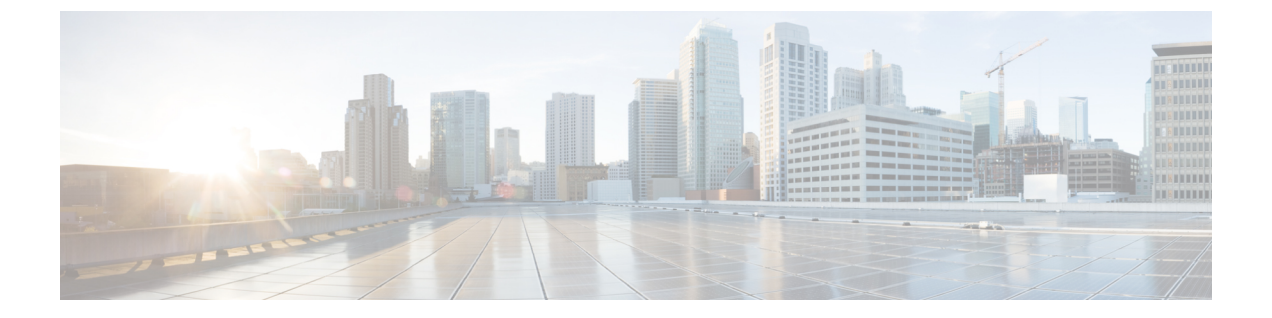

## デバイスの要求

- デバイス コネクタの要件 (1ページ)
- Intersight 仮想アプライアンスから収集されたデータ (3ページ)
- Intersight 仮想アプライアンスでのデバイスの要求 (4ページ)

# デバイス コネクタの要件

組み込みデバイス コネクタを介してデバイスを Cisco Intersight 仮想アプライアンス で要求で きます。デバイスを要求する前に、デバイスコネクタの要件が満たされていることを確認しま す。次の表に、Intersight 仮想アプライアンスのソフトウェア互換性とサポートされているデバ イス コネクタを示します。

#### 表1:デバイスコネクタの要件

| コンポーネント                                   | サポートされている<br>ファームウェアの最小<br>バージョン              | サポートされているデ<br>バイスコネクタのバー<br>ジョン | サポートされているデ<br>バイスコネクタを搭載<br>したファームウェアの<br>バージョン |
|-------------------------------------------|-----------------------------------------------|---------------------------------|-------------------------------------------------|
| Cisco UCS Manager                         | 3.2(1)                                        | 1.0.9-2290                      | 4.0(2a)                                         |
| Cisco IMC Supervisor<br>Cisco Intersight  | M5 サーバの場合:<br>3.1(3a)<br>M4 サーバの場合:<br>3.0(4) | 1.0.9-335                       | 4.0(2c)                                         |
| HyperFlex Connect およ<br>びデータ プラット<br>フォーム | 2.6                                           | 1.0.9-1335                      | 3.5(2a)                                         |

### デバイス コネクタのアップグレード

エンドポイント上のデバイスコネクタのバージョンに互換性がない場合は、次の方法でアップ グレードできます。

- サポートされているデバイスコネクタが搭載されているバージョンにファームウェアの完全アップグレードを実行します。このプロセスには、構成設定の更新が含まれていることがあります。
- ・デバイスコネクタを手動でアップグレードします。このオプションは、Cisco UCS Manager のみでサポートされています。詳細については、「デバイスコネクタの手動アップグレー ド(Cisco UCS ファブリック インターコネクトにのみ適用)」を参照してください。
- Cisco Intersight 仮想アプライアンスクラウドからのデバイスコネクタのアップグレードを サポートしています。デバイスの要求プロセスで、エンドポイントのデバイスコネクタの バージョンに互換性がないことが検出されると、Intersight クラウドからのデバイスコネ クタのアップグレードがトリガーされます。このアップグレードを容易にするには、ポート 80をアプライアンスとエンドポイントデバイス間で開く必要があります。ポート80で 実行されている HTTPS プロキシは、ファイアウォールの設定でポート80を介して通信で きる必要があります。

Intersight クラウドからのデバイス コネクタのアップグレードはオプションです。クラウ ドからのアップグレード時に、アプライアンスからの一部のデバイス データ(サーバイ ンベントリ)が施設から離れます。このオプションを選択すると、次のデータが施設から 離れます。

- エンドポイントデバイスタイプ: Cisco UCS ファブリックインターコネクト、Integrated Management Controller、Cisco HyperFlex System
- •エンドポイントのファームウェアバージョン
- エンドポイントデバイスのシリアル番号
- •エンドポイントデバイスの IP アドレス
- エンドポイントデバイスのホスト名
- •エンドポイントデバイスコネクタのバージョンと公開キー

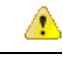

注目 デバイス コネクタがアプライアンスをサポートしていない古い バージョンであり、初期セットアップ時にデータ収集オプション を無効にした場合は、デバイスの要求が失敗することがありま す。1回限りのアップグレードが機能するように施設から離れる 必要があるエンドポイントの詳細によってこの障害が引き起こさ れます。デバイスの要求が失敗しないようにするには、[データ 収集の有効化(Enable Data Collection)]オプションを一時的に選 択するか、または前述の他の方法でデバイスコネクタをアップグ レードします。 デバイスコネクタの手動アップグレード(Cisco UCS ファブリック インターコネクトにのみ適用)

デバイス コネクタの自動アップグレードの一環としてデバイス データを共有しない場合は、 Cisco UCS ファブリックインターコネクトのデバイス コネクタを手動でアップグレードするこ とができます。デバイス コネクタのイメージは Cisco Intersight 仮想アプライアンス の OVA ファイルと同じ場所からダウンロードできます。デバイス コネクタをアップグレードするに は、次の手順を実行します。

Log in to your UCS Fabric Interconnect as an admin user and run the following command: UCS-A# connect local-mgmt UCS-A(local-mgmt)# copy scp://username@10.100.100.100/filepath/filename.bin workspace:/ UCS-A(local-mgmt)# update-device-connector workspace:/filename.bin Update Started Updating Device Connector on local Fabric interconnect Successfully updated device connector on local Fabric interconnect UCS-A(local-mgmt)#

## Intersight 仮想アプライアンスから収集されたデータ

Cisco Intersight 仮想アプライアンスは接続モードで動作し、ホスト対象の Intersight サービスへの接続が必要です。Intersight にアプライアンスを登録し、UCS または HyperFlex のインフラストラクチャを管理する必要があります。Intersight は、アプライアンスの登録時に次の最小データを収集します。

| コンポーネント                      | 収集したデータの詳細                                             |
|------------------------------|--------------------------------------------------------|
| Intersight 仮想アプライアンスから       | ・アプライアンス ID(シリアル番号)                                    |
|                              | •アプライアンスの IP アドレス                                      |
|                              | •アプライアンスのホスト名                                          |
|                              | <ul> <li>アプライアンス上のデバイス コネクタの<br/>バージョンと公開キー</li> </ul> |
| アプライアンス ソフトウェアの自動アップグ<br>レード | ソフトウェア コンポーネントまたはアプライ<br>アンス上で実行しているサービスのバージョ<br>ン     |
| アプライアンスの健全性                  | ・CPU 使用率                                               |
|                              | ・メモリ使用量                                                |
|                              | ・ディスク使用量                                               |
|                              | ・サービスの統計情報                                             |
| ライセンス                        | サーバカウント                                                |

| 収集したデータの詳細                                                                                                    |
|----------------------------------------------------------------------------------------------------|
| <ul> <li>・シリアル番号とPID(接続されているTAC<br/>に対応するため)</li> </ul>                                                                              |
| ・UCS ドメイン ID                                                                                                    |
| • プラットフォームタイプ                                                                                                    |
| <ul> <li>エンドポイント デバイス タイプ: Cisco<br/>UCS ファブリック インターコネクト、<br/>Integrated Management Controller、Cisco<br/>HyperFlex System</li> </ul> |
| <ul> <li>エンドポイントのファームウェア バー<br/>ジョン</li> </ul>                                                                                       |
| <ul> <li>エンドポイントデバイスのシリアル番号</li> </ul>                                                                                               |
| ・エンドポイント デバイスの IP アドレス                                                                                                    |
| <ul> <li>エンドポイントデバイスのホスト名</li> </ul>                                                                                                 |
| <ul> <li>エンドポイントデバイスコネクタのバー<br/>ジョンと公開キー</li> </ul>                                                                                  |
|                                                                                                    |

### Intersight 仮想アプライアンスでのデバイスの要求

アカウント管理者の権限を持つユーザとしてアプライアンスにログインします。Cisco Intersight 仮想アプライアンス でデバイスを要求するには、次の手順を実行します。

### 始める前に

- Cisco Intersight 仮想アプライアンスのOVAインストールを完了し、アプライアンスをセットアップしたことを確認します。
- 要求するデバイス上に管理権限があるアカウントを持っています。
- **ステップ1 Intersight ダッシュ ボード > [デバイス (Devices)]**から [新しいデバイスの要求 (Claim a New Device)]を クリックします。
- ステップ2 ドロップダウンリストから[デバイスタイプ(Device Type)]を選択します。

[Cisco UCS ファブリック インターコネクト(Cisco UCS Fabric Interconnect)]、[Integrated Management Controller]、または [HyperFlex サーバ(HyperFlex Server)] を選択できます。

ステップ3 要求するデバイスの IP アドレスまたはホスト名を入力します。

**ステップ4** デバイスのユーザ名を入力します。このユーザには管理権限が必要です。

- **ステップ5** ユーザのパスワードを入力し、[要求 (Claim)]をクリックしてデバイスの要求を開始します。
  - 重要 デバイスの要求プロセスには数分かかる場合があります。必要に応じて、デバイスコネクタがこのプロセスの一環として自動的にアップグレードされます。

デバイスの要求を解除するには、[デバイス (Devices)]>[デバイス (Device)]テーブルビュー からデバ イスを選択し、[削除 (Delete)] (ごみ箱の形のアイコン)をクリックします。デバイスを要求する前述の ステップを使用すれば、必要に応じてデバイスを後で再要求することができます。

I